# WeChall-writeup-5-11.21(GPG;hi;Stegano Attachment)

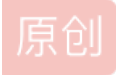

 MeliodasC
 ● ± 2018-11-21 19:43:28 发布
 ● 496 全 收藏

 分类专栏:
 WeChall 文章标签:
 WeChall writeup 安全

 版权声明:
 本文为博主原创文章,遵循 CC 4.0 BY-SA 版权协议,转载请附上原文出处链接和本声明。

 本文链接:
 https://blog.csdn.net/Crystal\_bing/article/details/84328721

 版权

C

WeChall 专栏收录该内容

8 篇文章 0 订阅 订阅专栏 准时打卡! 今天又交了积分~ 这一次想好好写一下GPG这道题,真的遇到了好多小困难,加起来就是一个大困难...

# **Training: GPG**

首先通过这个网页我们可以了解一下什么是GPG 这两个网站讲的特别详细,我觉得不用另外再写一遍教程了: 1.GPG密钥的生成与使用 2.GpG使用指南

但是我自己在操作过程中遇到了挺多问题的...在这里分享一下:

1.pub中hash后得到的ID即 pubID 代替 用户ID

在这里 pubID 就是第二行的 102457C3

输入 gpg --list-keys,会出现四行,分别是:

meliodasc@meliodasc-vi /home/meliodasc/.gnupg pub 2048R/102457C3 2 uid L sub 2048R/F8A3ED67 2

第一行显示公钥文件名(pubring.gpg) 第二行显示公钥特征(4096位,Hash字符串和生成时间) 第三行显示"用户ID" 第四行显示私钥特征

2.gpg: 未给出公钥服务器(使用 --keyserver 选项);

gpg: 上传至公钥服务器失败: URI 已损坏

# gpg --keyserver keys.gnupg.net --send-key pubID

这个写法跟网上大多数教程不太一样,但是始终不能传上去的大家可以试一试...这个点真的折磨了我好久...

### 3.输出文件 gpg --output xxx.html -d test.txt

向wechall提交公钥后会收到一封邮件,里面是一篇密文。将它保存为txt文档。解密的输出选择格式为html。打开html文件可以直接点击链接,跳转提示已经开启了wechall的gpg。

| 10000 | AT THE DE US TO THE AND A DEVENTION AND A DEVENTION AND A DEVENTIÓN A DEVENTIÓN AND A DEVENTA A DEVENTIÓN AND |     |    |  |
|-------|----------------------------------------------------------------------------------------------------|-----|----|--|
| 0     |                                                                                                    | in. |    |  |
|       | C 7 G Lg O Trick//inome/metodascy1 ····································                                                                                                    |     | C. |  |
|       | Dear Dorisans,                                                                                                    |     |    |  |
| · P   | You have decided to turn on gpg encryption for emails sent by this robot.<br>To do so, follow the link below:                                                                                                    |     |    |  |
| 1     | http://www.wechall.net/index.php?mo=Account&me=SetupGPGKey&userid=43921&token=74807BB0522E9746C10E9CCF915B04FC102457C3                                                                                                    |     |    |  |
| 6     | Kind Regards,                                                                                                    |     |    |  |
|       | i në wechali stam                                                                                                    |     |    |  |
|       |                                                                                                    |     |    |  |
|       |                                                                                                    |     |    |  |
|       |                                                                                                    |     |    |  |
| 1     |                                                                                                    |     |    |  |
|       |                                                                                                    |     |    |  |
|       |                                                                                                    |     |    |  |
|       | https://blog.csdn.net/Crys                                                                                                    |     |    |  |

# 4.最后的solution输出

跟前面的解密方式一样,提示后面最好也输出成一个html文件(我还以为会是个txt)

| (←) → ⊂ ☆                                            | ③ file:///home/meliodasc/kkk.html | 四 合 |
|------------------------------------------------------|-----------------------------------|-----|
| Dear Dorisans,                                       |                                   |     |
| I just want to tell you the s<br>It is: GSASSDGHMRHP | solution to the GPG challenge.    |     |
| Kind Regards,                                        |                                   |     |
| The WeChall Bot!                                     |                                   |     |
|                                                      |                                   |     |
|                                                      |                                   |     |
|                                                      |                                   |     |
|                                                      |                                   |     |
|                                                      |                                   |     |
|                                                      |                                   |     |
|                                                      |                                   |     |
|                                                      |                                   |     |
|                                                      |                                   |     |

# hi

一个...等差数列... (首项+末项)\*项数/2 就算一算2333

# **Stegano Attachment**

又是一道隐写术

这道题坏坏的,文件保存下来后缀是php。这一步有点凭直觉(因为看到的是一张图片),直接把后缀改成jpg。 用010editor打开,发现最前面是 FFD8FF,也就是jpg的开头,于是去搜 FFD9。把之后的内容保存出来。

那么现在又有一个问题,隐藏在后面的这个文件应该是什么格式的呢,查了一下资料, 504B0304 是zip的开头,于是保存为 zip格式。解压打开,得到solution。